حديد الإمارات أركان emirates steel arkan

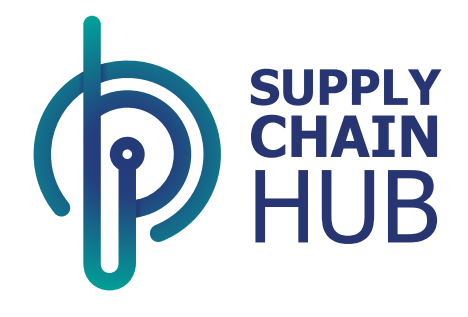

## Supply Chain Hub - User Manual Mobile App Installation

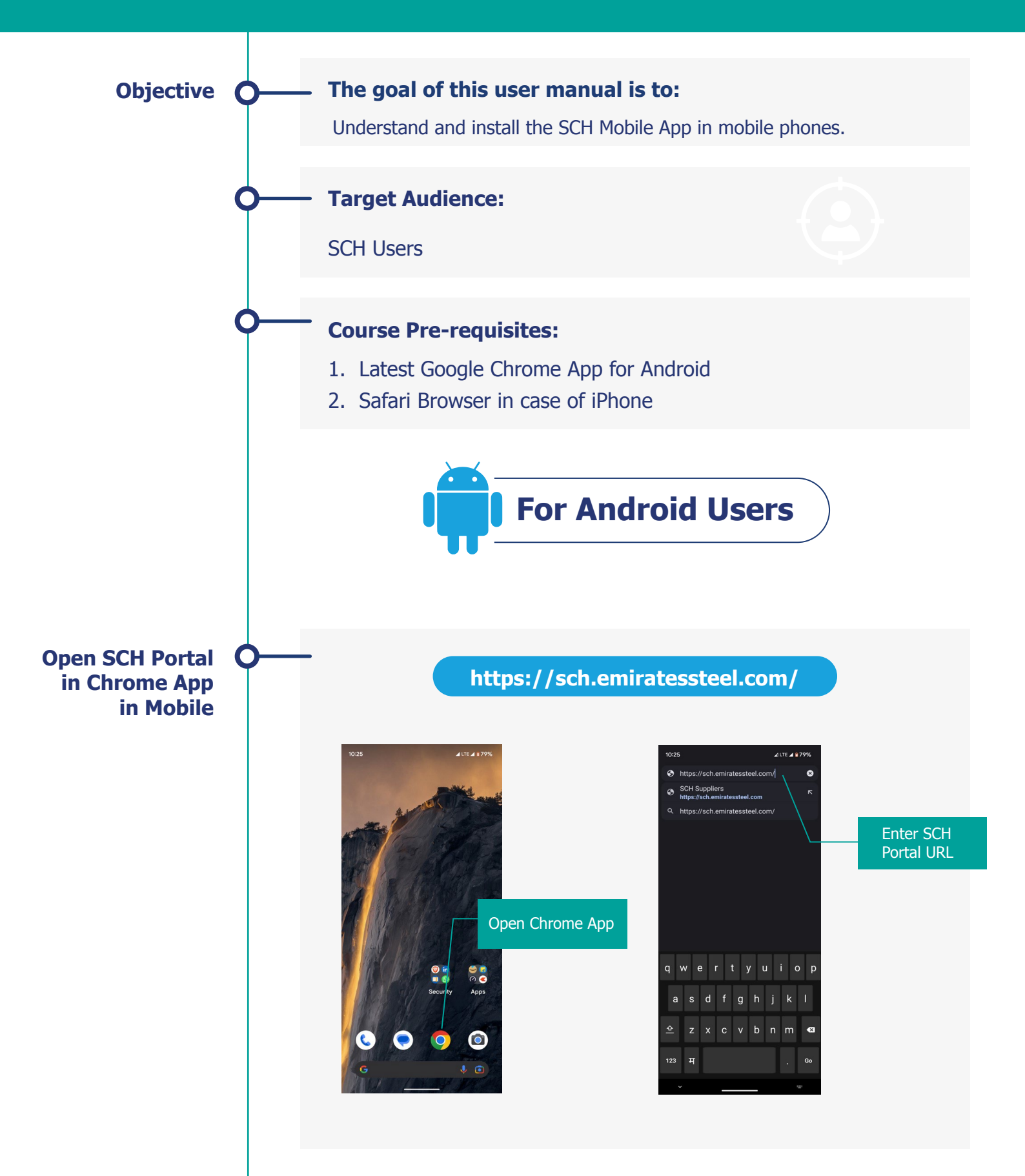

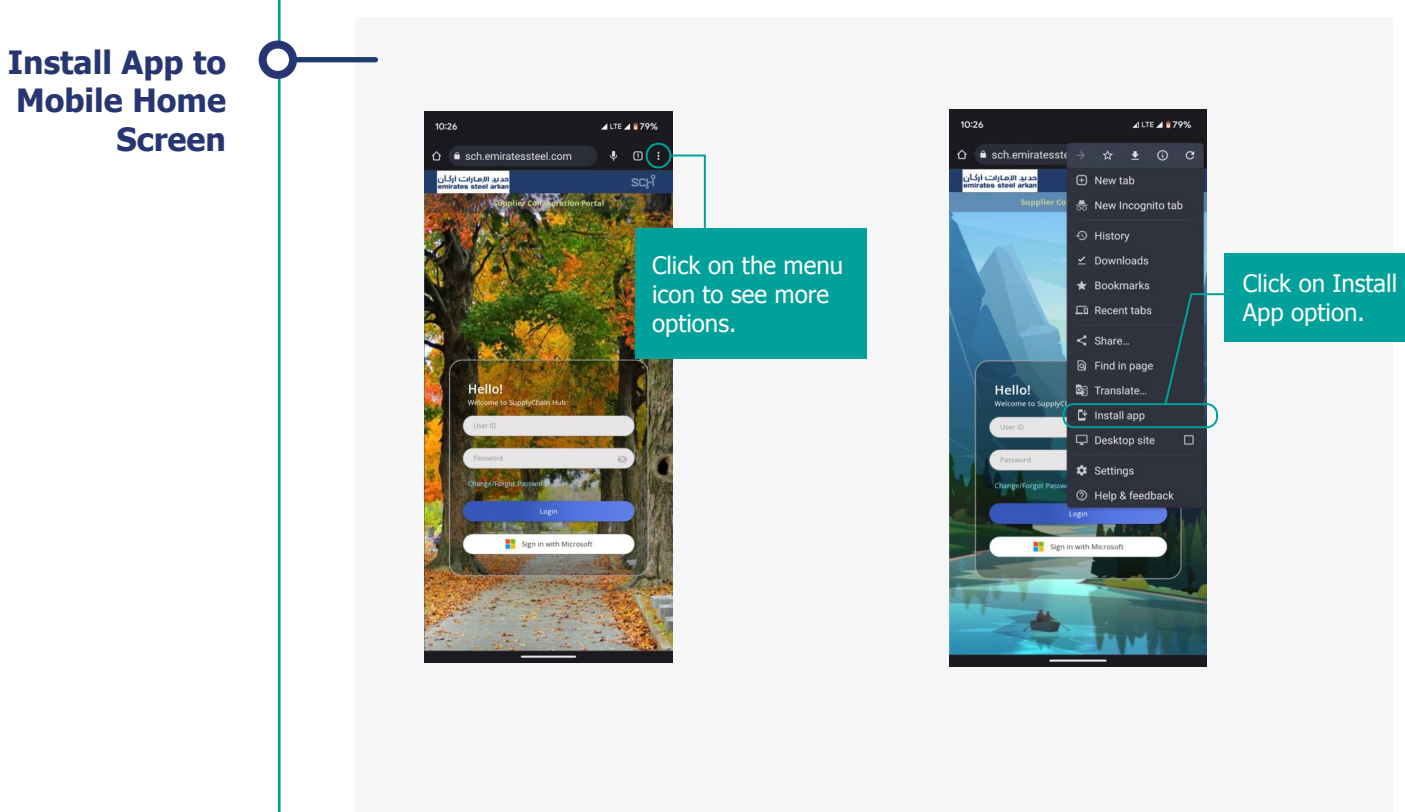

## حديد الإمارات أركان emirates steel arkan

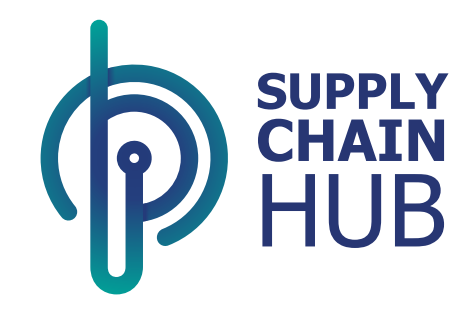

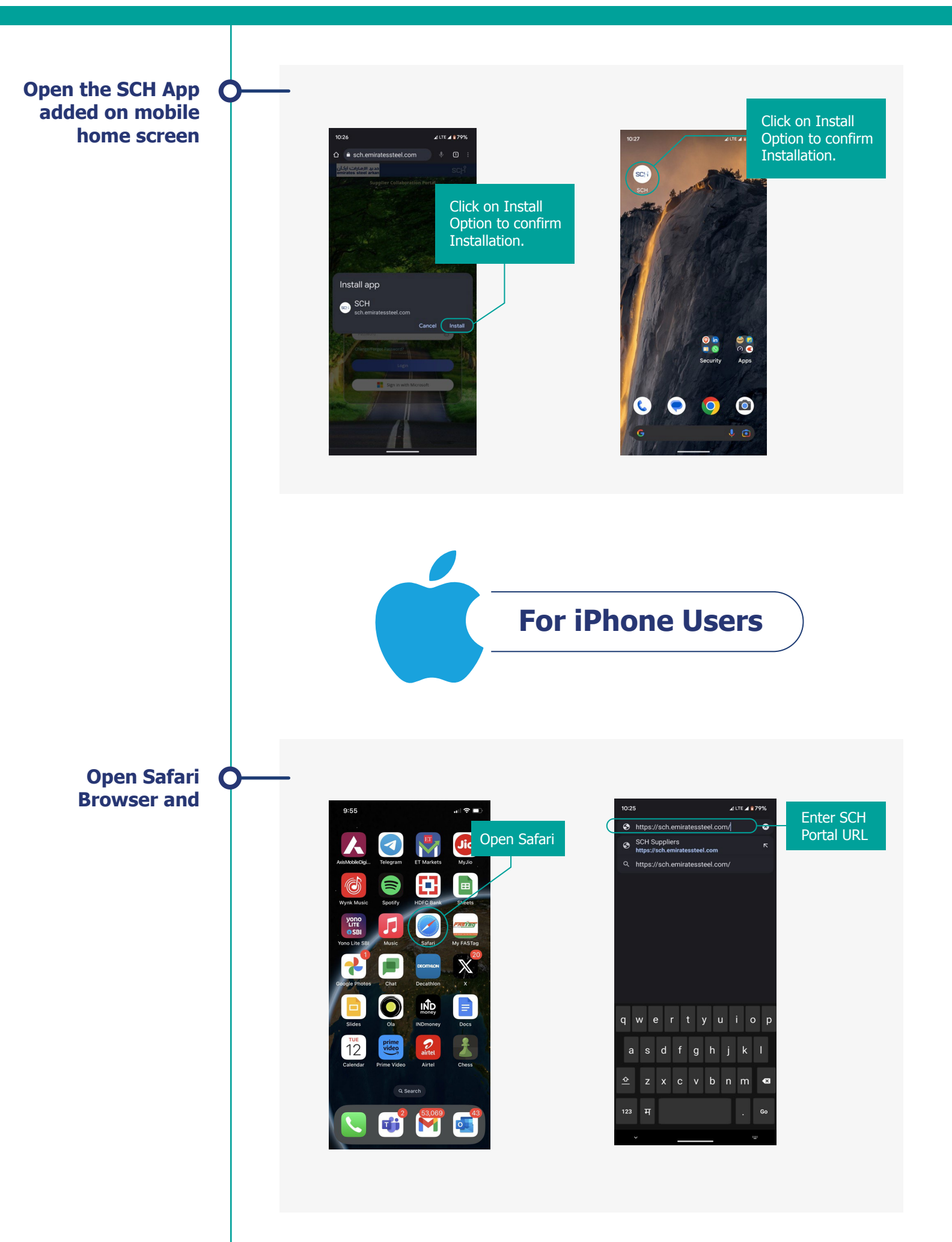

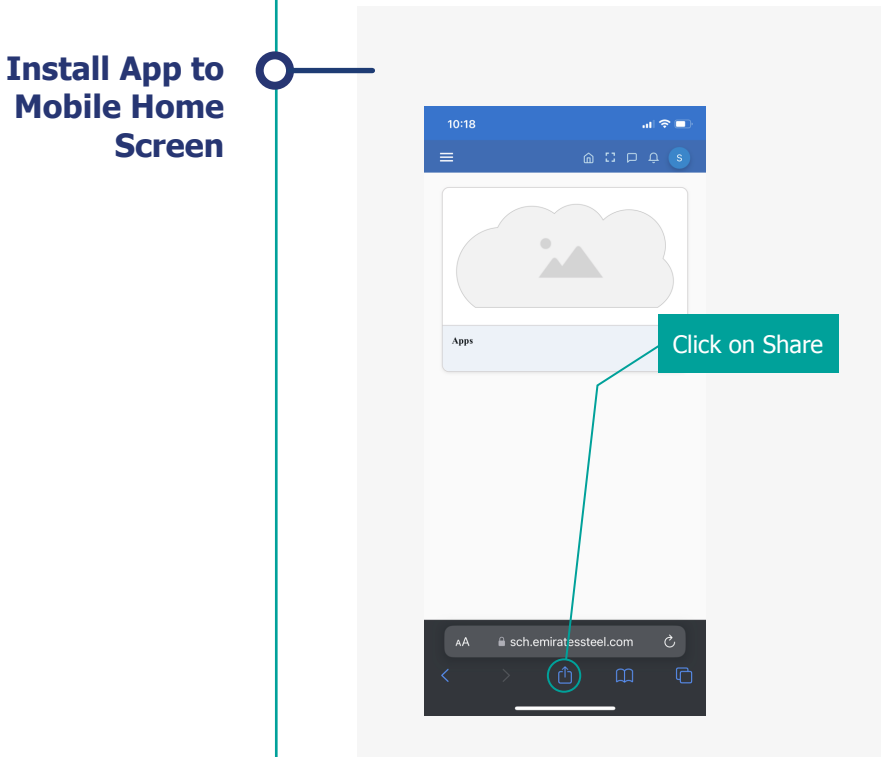

|  | 9:53                |                                                      |                | .⊫ 奈 🗖    |    |                                |  |
|--|---------------------|------------------------------------------------------|----------------|-----------|----|--------------------------------|--|
|  | AirDrop             | The SCH<br>sch.emiratesstee<br>Options ><br>Messages | l.com<br>Gmail | WhatsApp  | Te |                                |  |
|  | Сору                |                                                      |                | Ф         |    |                                |  |
|  | Add to Reading List |                                                      |                | 00        |    | Click on Add to<br>Home Screen |  |
|  | Add Bookmark        |                                                      |                | ш         |    |                                |  |
|  | Add to Favourites   |                                                      |                | ☆         |    |                                |  |
|  | Add to Quick Note   |                                                      |                | м         |    |                                |  |
|  | Find on Page        |                                                      |                |           |    |                                |  |
|  | Add to              | Add to Home Screen                                   |                |           |    |                                |  |
|  | Markup              | Markup                                               |                | $\otimes$ |    |                                |  |
|  | Print               | Print                                                |                | ē         |    |                                |  |
|  | Epson               | Epson iPrint                                         |                | E SOON    |    |                                |  |
|  | Edit Ac             | tions                                                |                |           |    |                                |  |

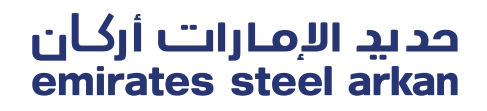

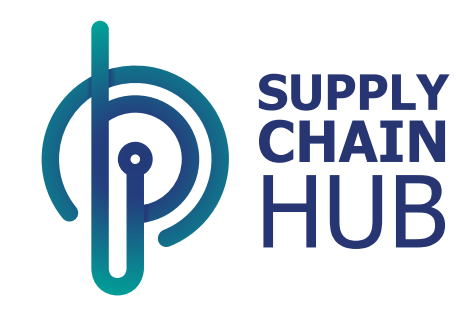

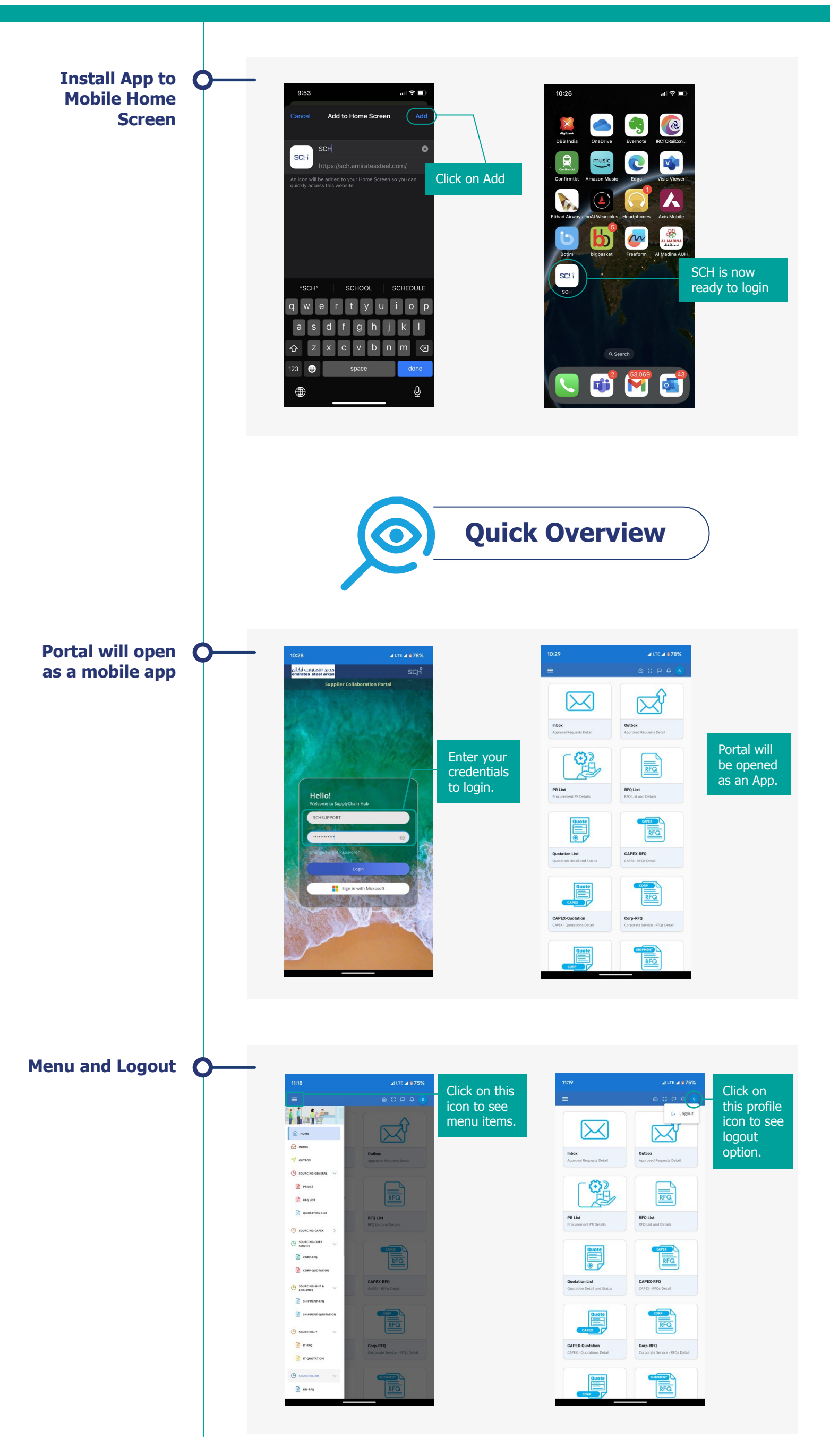

## Thank You